# **Inserir Kit Material**

A funcionalidade de Inserir Kit de Material permite a inclusão de mais de um material usado para o serviço operacional. Assim, o Kit Material passa a estar associado ao cadastro de Equipe e possibilitará o acompanhamento da frota pelo operacional. Este cadastro Conterá as seguintes Campos: Placa, Marca, Modelo, Ano do Modelo e Indicador de Uso.

# A funcionalidade pode ser acessada por meio do menu: Gsan > Atendimento > Inserir Kit de Material

## Observação

Informamos que os dados exibidos nas telas a seguir são fictícios, e não retratam informações de clientes.

| )escrição*<br>Aaterial:*  |                  |                           | Ø       |           |
|---------------------------|------------------|---------------------------|---------|-----------|
| Quantidade:<br>Materiais: | •                |                           |         | Adicionar |
| Remover                   | Código           | Descrição                 | Unidade | Qtd       |
| •                         | 6179             | CRUZETA RED FRANGEADA 8x2 | BALDE   | 2         |
| Oesfazer                  | 7512<br>Cancelar | ETA                       | PECA    | 5         |

1/3

# **Preenchimento dos campos**

| Campo         | Orientações para Preenchimento                                                                                                    |  |  |
|---------------|----------------------------------------------------------------------------------------------------|--|--|
| Descrição(*)  | Campo obrigatório - Permite informar a descrição do Kit Material, com no máximo 60 caracteres .                                                                                                    |  |  |
| Material(*)   | Campo obrigatório - Permite selecionar material já cadastrado no sistema.informe a<br>ordem de serviço ou a matrícula do imóvel.<br>Caso a funcionalidade não tenha sido chamada diretamente do menu, o número da<br>ordem de serviço será exibido e não permite alteração.<br>Para apagar o conteúdo do campo, clique no botão Sao lado do campo em exibição |  |  |
| Quantidade(*) | Campo obrigatório - Permite indicar a quantidade do material.                                                                                                    |  |  |
| Materiais(*)  | Campo obrigatório – Permite adicionar o material selecionado, na tabela por meio do botão Adicionar.                                                                                                    |  |  |

#### Tela de Sucesso

Ao clicar no botão Inserir, e não houver nenhuma inconsistência no conteúdo dos campos informados na tela, o sistema apresentará a mensagem abaixo, para indicar o sucesso da operação:

| Inserir outro Veic<br>Atualizar Veic |
|--------------------------------------|
|                                      |

Escolha a opção desejada clicando em algum dos "links" existentes na tela de sucesso:

- Menu Principal: Para voltar à tela principal do sistema.
- Inserir outro Kit Material: Para inserir outro Kit Material na base de dados.
- Atualizar Kit Material: Para efetuar a atualização do Kit Material, recentemente, inserido

### Funcionalidade dos Botões

| Botão    | Descrição da Funcionalidade                                                                                                    |
|----------|----------------------------------------------------------------------------------------------------|
| Inserir  | Utilize este botão para solicitar ao sistema a inserção do logradouro na base de dados.<br>Neste caso, é necessário que todos os campos estejam preenchidos corretamente.<br>Caso exista alguma inconsistência, o sistema emitirá a mensagem de crítica<br>correspondente. |
| Desfazer | Utilize este botão para fazer com que a tela volte ao seu estado inicial de exibição.                                                                                                    |

Base de Conhecimento de Gestão Comercial de Saneamento - https://www.gsan.com.br/

| 23/08/2025 | 06:14 |
|------------|-------|
|            |       |

 Botão
 Descrição da Funcionalidade

 Cancelar
 Utilize este botão para fazer com que o sistema encerre, sem salvar, o que está sendo feito, e volte para a tela principal.

3/3

Clique aqui para retornar ao Menu Principal do GSAN

From: https://www.gsan.com.br/ - Base de Conhecimento de Gestão Comercial de Saneamento

Permanent link: https://www.gsan.com.br/doku.php?id=ajuda:inserir\_kit\_de\_material&rev=1471553730

Last update: 31/08/2017 01:11

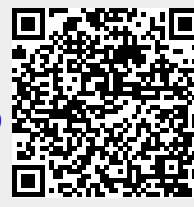